Step 1 Connect camera to laptop (desktop)

- 1. Connect camera to router via RJ45 by internet cable, power on.
- 2. Connect laptop to router via RJ45 by internet cable, power on.
- 3. Change laptop IP address to 192.168.100.xx. as camera default IP is 192.168.100.88
- 4. Note: Make sure the camera IP 3<sup>rd</sup> segment same as PC 3<sup>rd</sup> IP segment.
- 5. If you want to change IP for camera, please use update tool. Please contact your sales window for the tool.

## Step 2 Live streaming to youtbue

- 1. Apply for Youtube ID(account) if you do not have.
- 2. Log in Youtube account.

| Google                            |      | Google              |      |
|-----------------------------------|------|---------------------|------|
| Sign in<br>to continue to YouTube |      | Welcome             | ~    |
| Email or phone                    |      | Enter your password |      |
| Forgot email?                     | ,    |                     |      |
|                                   |      | Forgot password?    | NEXT |
| More options                      | NEXT |                     |      |
|                                   |      |                     |      |
|                                   |      |                     |      |

Image 1

3. Log in Youtube, Click mouse with left button es lmage 2 ,select "Creator studio" as below:

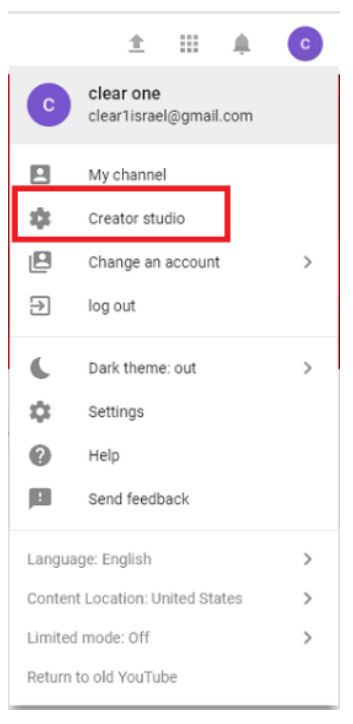

Image 2

4. Enter "Creator studio" interface, as Image 3, select "LIVE SHOWS"->" Start live" enter "Start live" interface.

## www.prisual.us

| Welcome back, c | Do you have                   | OFFLINE @               |   | ATOR STUDIO                   | CRE   |
|-----------------|-------------------------------|-------------------------|---|-------------------------------|-------|
|                 |                               |                         |   | CONTROL PANEL                 | 5     |
|                 |                               | *                       | ~ | VIDEO MANAGER                 | -     |
|                 |                               |                         |   | LIVE SHOWS                    | ((•)) |
|                 |                               |                         |   | Start live<br>All live shows  |       |
|                 |                               | ~                       | ~ | THE COMMUNITY                 | *     |
|                 |                               | ~                       | ~ | CHANNEL                       | 0     |
|                 | ng is not happening right now | ↓ ((•)) Live strea      | ~ | ANALYTICS                     | ılıl  |
| ¢ []            |                               | × ■ ¥2                  | ~ | TRANSLATIONS AND<br>SUBTITLES | Â     |
|                 | Edit thumbnail                | Create a selected track | × | CREATION                      | K     |
|                 | LIVE BROADCAST OPTIONS CARDS  | BASIC INFORMATIO        | s | YOUR CONTRIBUTIONS            | 落     |
|                 |                               |                         |   |                               |       |

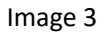

5. Roll down to find "CODE SETTING" as Image 4.

| CODER SETTING                              |      |  |
|--------------------------------------------|------|--|
| Server URL rtmp://a.rtmp.youtube.com/live2 |      |  |
| Live broadcast name / code                 | show |  |

## Image 4

- 6. User IE browser (recommend IE, instead of google browser) to access camera by key in camera IP address in IE browser (camera default IP 192.168.100.88)
- 7. Log in ID: admin password: admin
- 8. When access camera as below, click "Network" and go to "RTMP Setting" as Image 5

| Live                  | Lan Settings        |                                     |
|-----------------------|---------------------|-------------------------------------|
| Video                 | IP Configuration Ty | rpe: Fixed IP Address               |
| Image IP Address:     |                     | 172.20.50.105                       |
| Audio                 | Subnet Mask:        | 255.255.0.0                         |
| Audio                 | Gateway:            | 172.20.0.253                        |
| System                | DNS Address:        | 172.20.0.100                        |
| Network               | MAC Address:        | D4 : E0 : 8E : D7 : 0A : 48         |
| Information           |                     |                                     |
|                       |                     | Apply Cancel                        |
|                       | Port Settings       |                                     |
|                       | HTTP Port           | 80 (80)                             |
|                       | RTSP Port           | 554 (554)                           |
|                       | PTZ Port            | 5678 (5678)                         |
| Zoom In Zoom Out      | Control Protocol    |                                     |
|                       | Settings            |                                     |
| Focus In Focus Out    | Visca Address:      | 1 (1~7)                             |
| Pan Speed 10 •        | Pelco-D Address:    | 0 (0~255)                           |
| Tilt Speed 10 •       | Pelco-P Address:    | 0 (0~31)                            |
| Zoom Speed 5 •        | RTMP Settings       |                                     |
| Focus Speed 5         | First stream:       | On ● Off                            |
|                       | MRL:                | rtmp://192.168.100.138/live/stream0 |
| Set                   | Second stream:      | On • Off I Video Audio              |
| Preset (0~254)        | MRL:                | rtmp://192.168.100.138/live/stream1 |
|                       | RTSP Settings       |                                     |
|                       | RTSP Auth:          | ○ On ● Off                          |
|                       | First Stream URL:   | rtsp://172.20.50.105/1              |
| Second Stream<br>URL: |                     | rtsp://172.20.50.105/2              |
|                       | ONVIF Settings      |                                     |
|                       | ONVIF:              | ○ On ● Off                          |
|                       | ONVIF Auth:         | ○ On ● Off                          |
|                       | Multicast           |                                     |

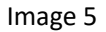

9. Click Image 4 "Show" and show "Live broadcast name/code" as Image 6

| CODER SETTING                                                                   |  |
|---------------------------------------------------------------------------------|--|
| Server URL rtmp://a.rtmp.youtube.com/live2                                      |  |
| Live broadcast name / code                                                      |  |
| tzvh-vmrm-zwkr-7twe hide (9) Reset                                              |  |
| ▲ This code allows anyone to stream live on your YouTube channel. Keep it safe. |  |

## Image 6

 Copy Server URL in Image 6 and Live broadcast name/code copy to MRL of camera, check(select) on,video,audio (audio is for line in or mic in,if you do not connect line in or mic in,and select the audio option, is ok, but no audio transfer), then click "Apply" as Image 7

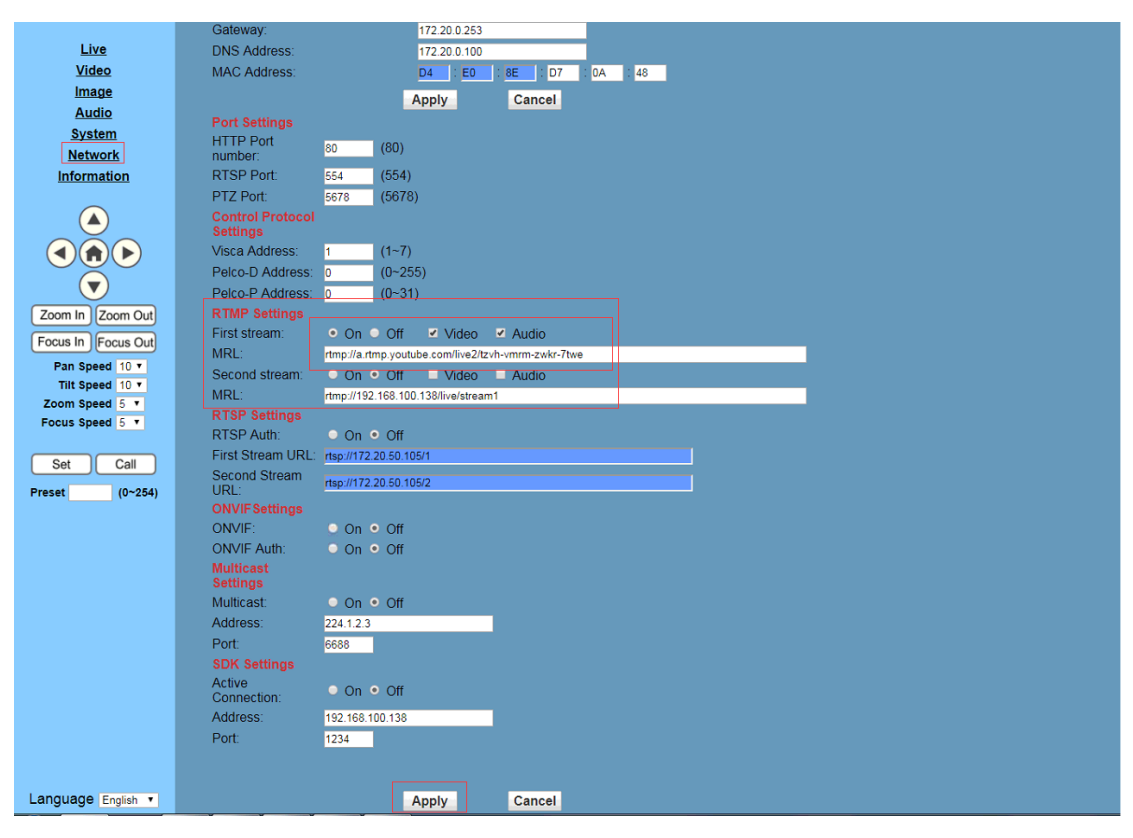

Image 7

11. Double Confirm DNS addess is for WAN (not LAN) in "Lan settings". If not for WAN, please change DNS address and click "Apply" as Image 8

| <u>Live</u><br><u>Video</u> | Lan Settings<br>IP Configuration Type: | Fixed IP Address            |
|-----------------------------|----------------------------------------|-----------------------------|
| Image                       | IP Address:                            | 172.20.50.105               |
| Audio                       | Subnet Mask:                           | 255.255.0.0                 |
| System                      | Gateway:                               | 172.20.0.253                |
| Network                     | DNS Address:                           | 8.8.8                       |
| Information                 | MAC Address:                           | D4 : E0 : 8E : D7 : 0A : 48 |
|                             |                                        | Apply Cancel                |

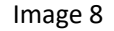

12. Enter "System" select "Reboot" and confirm to reboot, as Image 9

| Live         | Initialize |        |        |
|--------------|------------|--------|--------|
| <u>Video</u> | Work Mode: | RTSP 🔻 |        |
| <u>Image</u> | Reboot:    | Reboot |        |
| <u>Audio</u> | User       |        |        |
| System       | UserName:  | admin  |        |
| Network      | Passwd:    |        |        |
| Information  | Guest:     | guest  |        |
|              | Passwd:    |        |        |
|              |            |        |        |
|              |            | Apply  | Cancel |
|              |            |        |        |
|              |            |        |        |
|              |            |        |        |

Image 9

13. When camera is working, enter Youtube webpage, refresh to get preview on RTMP streaming as Image 10.

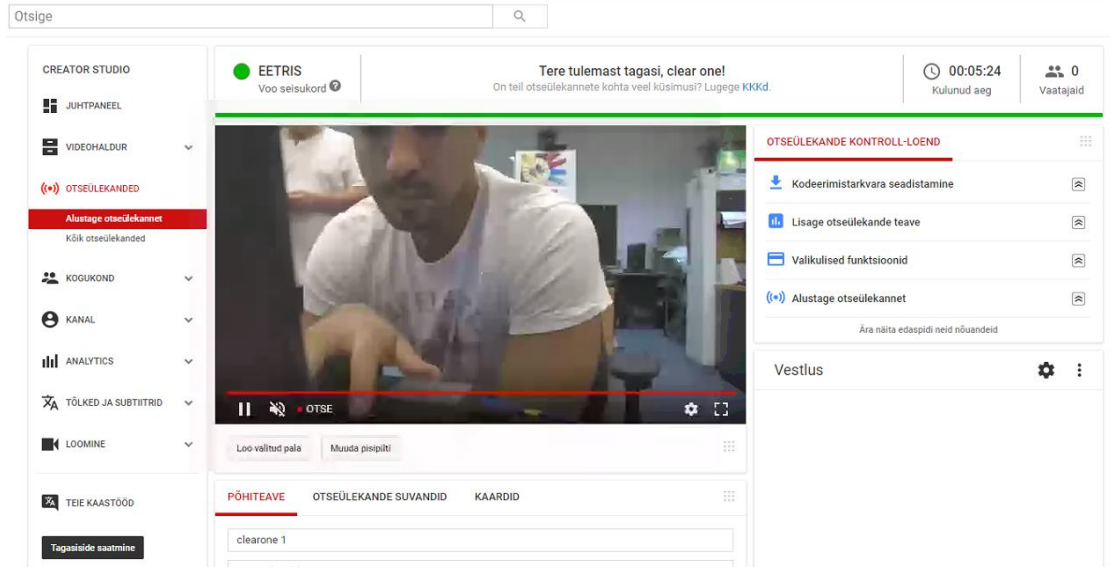

Image 10

www.prisual.us

contact us: prisual.av@gmail.com